# KW5212 Bridge Mode

- 1. Open a browser and login 192.168.1.1 and input Username/Password: admin/adslroot.
- 2. Choose Go to Advanced Setup and click Apply.

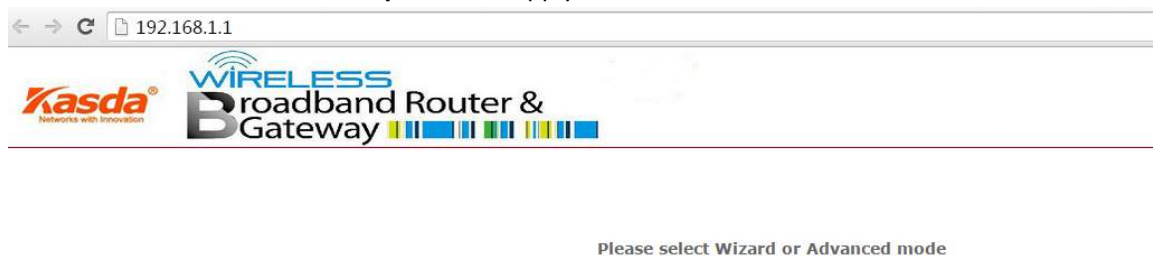

The Wizard setup walks you through the most common configuration settings. We suggest you use this mode if it is the first time you are setting up your router or if you need to make basic configuration changes.

Use Advanced mode if you need access to more advanced features not included in Wizard mode.

Go to Wizard setup
 Go to Advanced setup

Click here to always start with the Advanced setup.

Apply Exit

# 3. Choose Advanced Setup -> PTM Interface -> Add

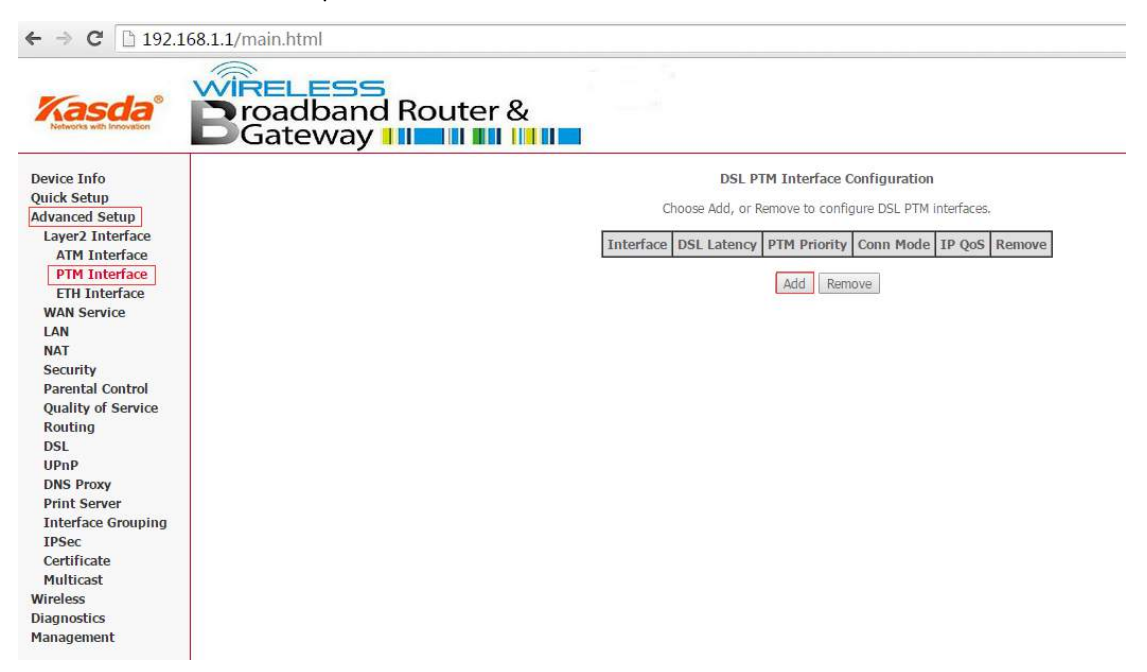

Then click Apply/Save.

| This screen allows you to configure a                                                                            | a PTM flow.        |                                                                                                    |  |
|----------------------------------------------------------------------------------------------------|--------------------|----------------------------------------------------------------------------------------------------|--|
| Select DSL Latency<br>Path0 (Fast)<br>Path1 (Interleaved)                                                        |                    |                                                                                                    |  |
| Select Scheduler for Queues of Equa<br>Weighted Round Robin                                                      | l Precedenc        | e as the Default Queue                                                                                                    |  |
| <ul> <li>Weighted Fair Queung</li> </ul>                                                                         |                    |                                                                                                    |  |
| Default Queue Weight:                                                                                            | 1                  | [1-63]                                                                                                    |  |
| Default Queue Weight:<br>Default Queue Precedence:                                                               | 1<br>8             | [1-63]<br>[1-8] (lower value, higher priority)                                                                                 |  |
| Default Queue Weight:<br>Default Queue Precedence:<br>Default Queue Minimum Rate:                                | 1<br>8<br>-1       | [1-63]<br>[1-8] (lower value, higher priority)<br>[1-0 Kbps] (-1 indicates no shaping)                                         |  |
| Default Queue Weight:<br>Default Queue Precedence:<br>Default Queue Minimum Rate:<br>Default Queue Shaping Rate; | 1<br>8<br>-1<br>-1 | [1-63]<br>[1-8] (lower value, higher priority)<br>[1-0 Kbps] (-1 indicates no shaping)<br>[1-0 Kbps] (-1 indicates no shaping) |  |

# Next, Please click WAN Service.

| Kasda Broadband Router & BGateway                                                                                                    |           |                          |                                          |                                 |            |        |
|----------------------------------------------------------------------------------------------------|-----------|--------------------------|------------------------------------------|---------------------------------|------------|--------|
| Device Info<br>Quick Setup<br>Advanced Setup                                                                                                    | C         | DSL P<br>hoose Add, or i | <b>TM Interface (</b><br>Remove to confi | Configuration<br>gure DSL PTM i | nterfaces. |        |
| Layer2 Interface                                                                                                    | Interface | DSL Latency              | PTM Priority                             | Conn Mode                       | IP QoS     | Remove |
| PTM Interface                                                                                                    | ptm0      | Path0                    | Normal&High                              | VlanMuxMode                     | Support    |        |
| WAN Service<br>WAN Service<br>LAN<br>NAT<br>Security<br>Parental Control<br>Quality of Service<br>Routing<br>DSL<br>UPnP<br>DNS Proxy<br>Print Server<br>Interface Grouping<br>IPSec<br>Certificate<br>Multicast<br>Wireless<br>Diagnostics<br>Management |           |                          | Add Ren                                  | nove                            |            |        |

Then click Add and then Next.

| evice Info                                    | Wide Area Network (WAN) Service Setup                                            |             |      |           |           |          |            |             |     |          |        |
|-----------------------------------------------|----------------------------------------------------------------------------------|-------------|------|-----------|-----------|----------|------------|-------------|-----|----------|--------|
| uick Setup<br>dvanced Setup                   | Choose Add, Remove or Edit to configure a WAN service over a selected interface. |             |      |           |           |          |            |             |     |          |        |
| Layer2 Interface<br>ATM Interface             | Interface                                                                        | Description | Туре | Vlan8021p | VlanMuxId | VlanTpid | Igmp Proxy | Igmp Source | NAT | Firewall | Remove |
| PTM Interface<br>ETH Interface<br>WAN Service |                                                                                  |             |      |           |           | Add Rem  | ove        |             |     |          |        |
| LAN<br>NAT                                    |                                                                                  |             |      |           |           |          |            |             |     |          |        |

### WAN Service Interface Configuration

Select a layer 2 interface for this service

Note: For ATM interface, the descriptor string is (portId\_vpi\_vci) For PTM interface, the descriptor string is (portId\_high\_low) Where portId=0 --> DSL Latency PATH0 portId=1 --> DSL Latency PATH1 portId=4 --> DSL Latency PATH0&1 low =0 --> Low PTM Priority not set low =1 --> Low PTM Priority set high =0 --> High PTM Priority not set high =1 --> High PTM Priority set ptm0/(0\_1\_1) ▼

Back

Here choose Bridging and change the value of 802.1P Priority to **1** and change the value of 802.1Q VLAND ID to **35**, click Next.

Next

| WAN Service Configuration                               |                   |
|---------------------------------------------------------|-------------------|
| Select WAN service type:                                |                   |
| PPP over Ethernet (PPPoE)                               |                   |
| IP over Ethernet                                        |                   |
| Bridging                                                |                   |
| Allow as IGMP Multicast Source                          |                   |
|                                                         |                   |
| Enter Service Description: hr. 0, 1, 1                  | 1                 |
|                                                         |                   |
|                                                         |                   |
| For tagged service, enter valid 802.1P Priority and 802 | .1Q VLAN ID.      |
| -or untagged service, set -1 to both 802,1P Priority an | d 802.1Q VLAN ID. |
| Enter 802 1P Priority [0-7]:                            | -1                |
| enser averational factor                                |                   |

Enter 802.1P Priority [0-7]. Enter 802.1Q VLAN ID [0-4094]: Select VLAN TPID:

-1 Select a TPID V

Back Next

Then Apply/Save your settings.

| Layer2 Interface             | Connection Type:                                               | Bridge         |           |            |            |             |  |
|------------------------------|----------------------------------------------------------------|----------------|-----------|------------|------------|-------------|--|
| ATM Interface                | NAT:                                                           | Disabled       |           |            |            |             |  |
| ETH Interface                | Full Cone NAT:                                                 | Disabled       |           |            |            |             |  |
| WAN Service                  | Firewall:                                                      | Disabled       |           |            |            |             |  |
| LAN                          | IGMP Multicast Proxy:                                          | Not Applicable |           |            |            |             |  |
| NAT                          | IGMP Multicast Source Enabled:                                 | Disabled       |           |            |            |             |  |
| Security<br>Parental Control | MLD Multicast Proxy:                                           | Not Applicable |           |            |            |             |  |
| Duality of Service           | MLD Multicast Source Enabled:                                  | Disabled       |           |            |            |             |  |
|                              |                                                                |                |           |            |            |             |  |
| Routing                      | Quality Of Service:                                            | Enabled        |           |            |            |             |  |
| Routing<br>DSL<br>UPnP       | Quality Of Service:<br>Click "Apply/Save" to have this interfa | Enabled        | Click "Ba | ck" to mak | e anv modi | ifications. |  |

After this step all KW5212 bridge mode setting is done.

We can also use **Quick Setup** mode to finish the settings.

1.

### Please select Wizard or Advanced mode

The Wizard setup walks you through the most common configuration settings. We suggest you use this mode if it is the first time you are setting up your router or if you need to make basic configuration changes.

Use Advanced mode if you need access to more advanced features not included in Wizard mode.

Go to Wizard setup

Go to Advanced setup

Click here to always start with the Advanced setup.

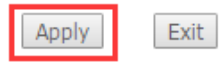

2.

#### Internet Configuration

**ISP** Parameters for Internet Access Please verify the following settings with your Internet Service Provider (ISP). Your ISP may have given you a welcome letter or network setup letter including this information. ADSL/VDSL over PTM V Layer2 Interface Type: Select the Layer2 Interface Type used by your ISP.Select ADSL will use ATM mode, Select VDSL will use PTM mode Bridge 🔻 WAN service type: Select the WAN service type used by your ISP. Yes Continue to Wireless Setup wizard? O No Device is automatically configured to obtain an IP address automatically. The ISP will assigns you a different one each time you connect to the Internet. <Back Next > Exit 3. Wireless LAN Wireless Parameters for Lan Access Enable Wireless <Back Next > Exit 4. CONGRATULATIONS The Internet/Wireless Setup configuration is complete. Here are your current settings. Internet Settings Layer2 Interface Type: ADSL/VDSL over PTM WAN service type: Bridge Press "Apply/Save" button to finish this wizard configuration , or give up the config and click the following link to open other pages. 1. Return to Wizard Main Page 2. Go to Advanced Setup Page <Back Apply/Save >

Then all bridge mode settings were done.

Now we turn to Router for setup. Take KASDA router KA1900 for example.

- 1. Login to 192.168.1.1 setting page, choose Advance -> Setup -> WAN
- 2. WAN Connection Type choose PPPoE
- 3. Input Username and Password your ISP gives to you.
- 4. Then Save your settings.

| Kasda®           | Basic Advance                                                                                                    | Quick Setup   English    ervice   Security   Administration                                                                                                |
|------------------|----------------------------------------------------------------------------------------------------|----------------------------------------------------------------------------------------------------|
| Setup            | WAN Setup                                                                                                    | Help                                                                                                    |
| WAN              | WAN Connection Type: PPPoE  Username:                                                                                                    | The router supports several<br>connection types to WAN (wide<br>area network). These types are<br>selected from the dropdown<br>menu beside WAN Connection |
| LAN              | Password: Service Name (Optional):                                                                                                    | Type. The setting fields differ<br>depending on the connection<br>type you selected.                                                                       |
| IPv6             | Connect on Demand: Max Idle Time  Keep Alive: Redial Period  Keep Alive: Redial Period  Keep Alive: Redial Period  Keet Name (Ontional): | Note: After you have made<br>your changes, Click Save to<br>apply the changes.                                                                             |
| Advanced Routing | Domain Name (Optional):<br>MTU: Auto V Size: 1492                                                                                        | More                                                                                                    |
|                  | MAC Address Clone                                                                                                    |                                                                                                    |
|                  | Enable:     © Enabled       MAC Address:     00       Clone My PC's MAC                                                                  | : <mark>6C</mark>                                                                                                    |

Last but import: Change LAN IP from 192.168.1.1 to 192.168.2.1 and Save.

Modem and router IP segment should be different.

| Kasda                    | Basic Advance                                 | e Quick Sc                        | etup   English 🔻                                         |
|--------------------------|-----------------------------------------------|-----------------------------------|----------------------------------------------------------|
| Networks with Innovation | Status   Setup                                | Wireless   Service   Sec          | urity   Administration                                   |
| Setup                    | Network Setup                                 |                                   | HELP                                                     |
| 4                        | Router IP                                     | 192 . 168 . 2 . 1                 | You can configure the IP parameters of LAN on this page. |
| WAN                      | Subnet Mask:                                  | 255.255.255.0                     | Note: After you have made<br>your changes, Click Save to |
| LAN                      | Network Address Server Sett                   | ings(DHCP)                        | apply the changes.                                       |
| IPv6                     | DHCP Server:<br>Start IP Address:             | Enabled Disabled DHCP Reservation |                                                          |
| Advanced Routing         | Maximum Number of Users:<br>IP Address Range: | 50<br>192.168.2.100 to 149        |                                                          |
|                          | Client Lease Time:                            | 0 minutes (0 means one day)       |                                                          |
| 1.000                    | Si                                            | ave Cancel                        |                                                          |
| 1.0.00                   |                                               |                                   |                                                          |

Then all settings is OK.